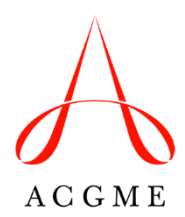

## **Process for Program Sponsorship Changes**

Organization change requests (e.g., sponsor name change, program name change, program sponsorship change) must now be initiated and submitted via the ACGME Accreditation Data System (ADS). In the case of a program sponsorship change, the change request must be initiated by the transferring sponsor, not the receiving sponsor.

ACGME naming conventions dictate that all programs within a given Sponsoring Institution include the Sponsoring Institution's name. The name of the specialty does not appear in the name unless the official name of the Sponsoring Institution includes the name of the specialty. On occasion, the name of a medical school, other affiliated institution, participating site, or city/town may be included in the name of the program. Use of another organization's name requires the formal approval of the entity that has a legal right to determine use of the name.

## **Initiating Organization Change Requests**

The Organization Change Requests page is available to Sponsoring Institutions via the **Name and Sponsor Changes** link under **Requests** on the sponsor's **Overview** and **Institution** tabs:

|                                                                                  |                            |         |   |                 | Important Dates                    |      |
|----------------------------------------------------------------------------------|----------------------------|---------|---|-----------------|------------------------------------|------|
| 800 ) - Chicago, IL                                                              |                            |         |   |                 | Annual Update Sta<br>Not Scheduled | tus: |
| Institution Leadership                                                           |                            |         |   | + Add Personnel | CLER Site Visit:<br>Not Scheduled  |      |
| Role                                                                             | Name                       | © Email | 0 |                 | Additional Remains                 |      |
| DIO                                                                              |                            |         |   |                 | Institutional Review Qu            | osti |
| CEO/Director/President                                                           |                            |         |   |                 | Learning and Working               | coth |
| Institutional Coordinator                                                        |                            |         |   |                 | Environment                        |      |
| Institutional Coordinator                                                        |                            |         |   |                 | Citations                          |      |
| Non-Standard Training Program Liaison                                            |                            |         |   |                 |                                    |      |
| Accreditation Status: Continued Accreditation                                    |                            |         |   |                 | Notification Letters               |      |
| Effective Date: January 03, 2023                                                 |                            |         |   |                 | View Notification Letter           | S    |
| Non-Standard Training Recognition Status:<br>Effective Date: July 01, 2022       | Initial Recognition        |         |   |                 | Recognition                        |      |
| Last Site Visit Date:                                                            |                            |         |   |                 | Non-Standard Training              |      |
| Date of Next Site Visit (Approximate): No In<br>Self-Study Due Date (Scheduled): | nformation Currently Prese | nt      |   |                 |                                    |      |
| 10-Year Site Visit (Approximate):<br>Last CLER Site Visit Date:                  |                            |         |   |                 | Requests                           |      |
| Next CLER Site Visit Date: No Information Cu                                     | rrently Present            |         |   |                 | Name and Sponsor Chan              | ges  |
|                                                                                  |                            |         |   |                 | Voluntary Withdrawal               |      |

From this page, sponsors can initiate change requests and view in-progress requests:

| < Go Back                   |                   |                       |                |
|-----------------------------|-------------------|-----------------------|----------------|
| Organization Change Request | s                 |                       | New Request    |
|                             |                   |                       | Filter Results |
| Request Type                | Request Status    | Requested             | \$             |
| Sponsor Change              | Submit To New DIO | 6/13/2023 12:08:53 PM |                |
| Showing 1 to 1 of 1 entries |                   |                       |                |
|                             |                   |                       |                |

To initiate a change request, select **New Request**, and then select the desired **change request type**:

| Overview  | Institution                | Participating Sites                                                              | Sponsored Programs 🗸                                                                                                  | NST Recognition                                                                                                    | Institutional Review                                                                                                    | CLER                                                                                                    | Uploads                                                                                                    | Reports                                                                                                    | Help Center 🗸                                                                                                    | ≜ ~                                                                                                    | Logout                                                                                                    |
|-----------|----------------------------|----------------------------------------------------------------------------------|----------------------------------------------------------------------------------------------------|----------------------------------------------------------------------------------------------------|----------------------------------------------------------------------------------------------------|----------------------------------------------------------------------------------------------------|----------------------------------------------------------------------------------------------------|----------------------------------------------------------------------------------------------------|----------------------------------------------------------------------------------------------------|----------------------------------------------------------------------------------------------------|----------------------------------------------------------------------------------------------------|
|           |                            |                                                                                  |                                                                                                    |                                                                                                    |                                                                                                    |                                                                                                    |                                                                                                    |                                                                                                    |                                                                                                    |                                                                                                    |                                                                                                    |
|           |                            |                                                                                  |                                                                                                    |                                                                                                    |                                                                                                    |                                                                                                    |                                                                                                    |                                                                                                    |                                                                                                    |                                                                                                    |                                                                                                    |
| < Go Back |                            |                                                                                  |                                                                                                    |                                                                                                    |                                                                                                    |                                                                                                    |                                                                                                    |                                                                                                    |                                                                                                    |                                                                                                    |                                                                                                    |
|           |                            |                                                                                  |                                                                                                    |                                                                                                    |                                                                                                    |                                                                                                    |                                                                                                    |                                                                                                    |                                                                                                    |                                                                                                    |                                                                                                    |
| Organiza  | ation Change               | Requests                                                                         |                                                                                                    |                                                                                                    |                                                                                                    |                                                                                                    |                                                                                                    |                                                                                                    | -                                                                                                    | New R                                                                                                    | lequest                                                                                                    |
|           | Request Type               |                                                                                  | Re                                                                                                    | equest Status                                                                                                    |                                                                                                    |                                                                                                    | Red                                                                                                    | quested                                                                                                    |                                                                                                    |                                                                                                    |                                                                                                    |
|           |                            |                                                                                  |                                                                                                    |                                                                                                    |                                                                                                    |                                                                                                    |                                                                                                    |                                                                                                    |                                                                                                    |                                                                                                    |                                                                                                    |
|           |                            |                                                                                  |                                                                                                    | NOT                                                                                                    | ecords round.                                                                                                    |                                                                                                    |                                                                                                    |                                                                                                    |                                                                                                    |                                                                                                    |                                                                                                    |
|           |                            |                                                                                  |                                                                                                    |                                                                                                    |                                                                                                    |                                                                                                    |                                                                                                    |                                                                                                    |                                                                                                    |                                                                                                    |                                                                                                    |
|           |                            |                                                                                  |                                                                                                    |                                                                                                    |                                                                                                    |                                                                                                    |                                                                                                    |                                                                                                    |                                                                                                    | C-0-                                                                                                    |                                                                                                    |
|           | Overview CGo Back Organiza | Overview Institution<br><go back<br="">Organization Change<br/>Request Type</go> | Overview     Institution     Participating Sites        Go Back       Organization Change Requests       Request Type | Overview     Institution     Participating Sites     Sponsored Programs v        Go Back       Organization Change Requests       Request Type | Overview     Institution     Participating Sites     Sponsored Programs v     NST Recognition        Go Back       Organization Change Requests       Request Type     Request Status       No re | Overview     Institution     Participating Sites     Sponsored Programs v     NST Recognition     Institutional Review        Go Back       Organization Change Requests     Request Type     Request Status       No records found. | Overview     Institution     Participating Sites     Sponsored Programs v     NST Recognition     Institutional Review     CLER       CGo Back | Overview     Institution     Participating Sites     Sponsored Programs >     NST Recognition     Institutional Review     CLER     Uploads        Go Back | Overview       Institution       Participating Sites       Sponsored Programs \vee NST Recognition       Institutional Review       CLER       Uploads       Reports          Go Back | Overview       Institution       Participating Sites       Sponsored Programs v       NST Recognition       Institutional Review       CLER       Uploads       Reports          Go Back | Overview Institution Participating Sites Sponsored Programs v NST Recognition Institutional Review CLER Uploads Reports Help Center v Image: V   (Go Back   Organization Change Requests   Request Type   Request Type Request Status Requested   No records found. |

| Sp  | NCT D                             | locognition | Institutional Daviaw |          | Uplo |
|-----|-----------------------------------|-------------|----------------------|----------|------|
|     | Select Organization Requ          | est Type    |                      | $\times$ |      |
| 1E( | Organization Change Requ<br>Type: | lest        |                      |          |      |
|     | Sponsor Name Change 🗸             |             |                      |          |      |
|     | Sponsor Name Change               | 3           |                      |          |      |
|     | Program Name Change               |             |                      |          |      |
|     | Sponsor Change                    |             | Cancel               | ontinue  |      |
|     |                                   |             |                      |          |      |
|     |                                   |             |                      |          |      |

## Program Sponsorship Change

## After selecting **Sponsor Change**:

- 1. The transferring sponsor is displayed in the first drop-down menu.
- 2. Select a receiving sponsor from the second drop-down menu.
- 3. Select **Search.** A list of the transferring sponsor's accredited programs will be displayed.
- 4. Select the program(s) to be transferred. Selecting the top checkbox selects all listed programs.
- 5. Select Next.

| Δ | Overview | Institution | Participating Sites     | Sponsored Programs 🗸 | NST Recognition | Institutional Review | CLER Uploads          | Reports | н |
|---|----------|-------------|-------------------------|----------------------|-----------------|----------------------|-----------------------|---------|---|
|   |          |             |                         |                      |                 |                      |                       |         |   |
|   | Comme    | nts         |                         |                      |                 |                      |                       |         |   |
|   |          |             |                         |                      |                 |                      |                       |         |   |
|   | Sponsor  | Change Requ | uest 2                  |                      | 3               |                      |                       | 5 Next  |   |
|   | [800     | 1           | . ~ [80                 | 0 ]                  | ← Search        |                      |                       |         |   |
|   | All ent  | ries 🗸      |                         |                      |                 |                      | Filter Res            | ults    |   |
|   | Code     | \$ Speci    | alty                    |                      |                 | ◊ PD Last Name ◊     | Coordinator Last Name | e \$    |   |
|   |          | Aller       | gy and immunology       |                      |                 |                      |                       |         |   |
|   |          | Anest       | hesiology               |                      |                 |                      |                       |         |   |
|   |          | Adult       | cardiothoracic anesthes | iology               |                 |                      |                       |         |   |
|   |          | Pedia       | tric anesthesiology     |                      |                 |                      |                       |         |   |

On the next page:

- 1. Summary information about the transferring sponsor is displayed.
- 2. Summary information about the **receiving sponsor** is displayed. This is informational only and no action is required.
- 3. A table will display the selected programs to be transferred.
- 4. Review the auto-populated new program name(s) (and revise if necessary). The receiving sponsor will also have an opportunity to review and revise the program name(s).
- 5. A table will display and changes in program-to-program relationships (e.g., between core programs and subspecialties, between transitional year and sponsoring programs)
  - a. If a subspecialty program is transferring without its core program, ADS will identify applicable core programs at the receiving sponsor. If no matches are found, the transferring program will not be able to proceed and should contact ADS Support for guidance at <u>ADS@acgme.org</u>.

 b. If a core program is transferring without its subspecialty program(s), the transferring sponsor will not be able to proceed with the change request. Contact ADS Support for guidance on making arrangements for the orphaned subspecialty program(s) at <u>ADS@acgme.org</u>.

| BOO ]                                                                                                    |                                                                                                    | Current                                                                                                    | [800 ]                                                                                                    | New                                                                                                    |
|----------------------------------------------------------------------------------------------------|----------------------------------------------------------------------------------------------------|----------------------------------------------------------------------------------------------------|----------------------------------------------------------------------------------------------------|----------------------------------------------------------------------------------------------------|
| accreditation Status:<br>ffective Date: Januar<br>lo residents rotate th                                                              | Continued Accreditation<br>ry 03, 2023<br><b>hrough this institution?:</b> Yes                                                                                                    |                                                                                                    | Accreditation Status: Continued Accredita<br>Effective Date: January 03, 2023<br>Do residents rotate through this institution                                                                           | tion<br><b>pn?:</b> Yes                                                                                                    |
| articipating Sites                                                                                                    |                                                                                                    |                                                                                                    | Participating Sites                                                                                                    |                                                                                                    |
|                                                                                                    |                                                                                                    |                                                                                                    |                                                                                                    |                                                                                                    |
|                                                                                                    |                                                                                                    |                                                                                                    |                                                                                                    |                                                                                                    |
|                                                                                                    |                                                                                                    |                                                                                                    |                                                                                                    |                                                                                                    |
|                                                                                                    |                                                                                                    |                                                                                                    |                                                                                                    |                                                                                                    |
|                                                                                                    |                                                                                                    |                                                                                                    |                                                                                                    |                                                                                                    |
| ograms that have b                                                                                                    | been selected to change sponsorship from                                                                                                    | n [800 )] to [800                                                                                                    | 4                                                                                                    |                                                                                                    |
| ograms that have b                                                                                                    | peen selected to change sponsorship from<br>Current Program Name                                                                                                    | n [800 )] to [800 ))                                                                                                    | A New Program Name                                                                                                    | Specialty                                                                                                    |
| ograms that have b<br>ogram Code                                                                                                    | peen selected to change sponsorship fror<br>Current Program Name                                                                                                    | n [800 1] to [800 )                                                                                                    | A<br>New Program Name                                                                                                    | Specialty<br>Allergy and immunology                                                                                                    |
| ograms that have b<br>ogram Code<br>ograms changing s                                                                                 | seen selected to change sponsorship fro<br>Current Program Name<br>ponsorship that have current program to                                                                                                    | n [800 1] to [800 )<br>p program relationships with a p                                                                                                    | New Program Name                                                                                                    | Specialty<br>Allergy and immunology                                                                                                    |
| rograms that have b<br>ogram Code<br>rograms changing s<br>DS has automatically s<br>e new relation is iden<br>ew core program. If th | ceen selected to change sponsorship from<br>Current Program Name<br>ponsorship that have current program to<br>selected a new core, primary subspecialty, or<br>tiffied in the "New Core Relation" column be<br>hat new core relation is not the correct the p | n [800 1] to [800 )<br>p program relationships with a p<br>sponsoring program ('New Core F<br>ow. When the receiving sponsor h<br>rogram, please proceed with proce | New Program Name Program that is not also changing sponsors Relation") for programs that are changing spons s multiple programs that could serve as the ne sign the sponsor change, and then contact AD | Specialty         Allergy and immunology         hip         sorship without their currently related program(s).         we core relation, an asterisk appears next to the IS staff to update the new core relation. |

After reviewing the proposed changes, either **Save** the request for submission in the future, or **Send to new DIO** to send the change request to the designated institutional official (DIO) of the receiving sponsor (for subsequent submission to the ACGME).

| Sponsor Change Analysis                            |         |                                                    | × Cancel | Save/Send to DIO ~ |
|----------------------------------------------------|---------|----------------------------------------------------|----------|--------------------|
|                                                    |         |                                                    |          | Save               |
|                                                    | Current |                                                    |          | Send to new DIO    |
| Accreditation Status: Continued Accreditation      |         | Accreditation Status: Continued Accreditation      |          |                    |
| Effective Date: January 03, 2023                   |         | Effective Date: January 03, 2023                   |          |                    |
| Do residents rotate through this institution?: Yes |         | Do residents rotate through this institution?: Yes |          |                    |

The sponsor change request will appear on the receiving sponsor's **Overview** tab. Select **View** to review the change request.

|   |                |               |                     |                      |  |  |                    |   | mportant Dates                     |       |
|---|----------------|---------------|---------------------|----------------------|--|--|--------------------|---|------------------------------------|-------|
|   |                |               |                     |                      |  |  |                    |   | Annual Update Sta<br>Not Scheduled | atus: |
|   | Annual Updat   | te            |                     |                      |  |  | Attention Required |   | CLER Site Visit:<br>Not Scheduled  |       |
|   | Review         |               |                     |                      |  |  |                    |   | Overview Legend                    |       |
|   | No Change Ro   | equests       |                     |                      |  |  |                    | ^ | AMissing Data                      |       |
|   | Self-Study Up  | loads         |                     |                      |  |  |                    | ^ | Section Complete                   |       |
|   | CLER Site Visi | t Info and L  | lploads             |                      |  |  |                    | ^ | Site Visit Results                 |       |
| ſ | Sponsor Char   | nge Request   |                     |                      |  |  |                    | ~ | Current Citations                  |       |
|   | Sponsor chang  | ge request fr | om University of Ch | icago Medical Center |  |  | Viev               |   | Requests                           |       |
| l |                |               |                     |                      |  |  |                    |   | Organization Change                |       |
|   |                |               |                     |                      |  |  |                    |   | Voluntary Withdrawal               |       |

The receiving sponsor can:

- 1. Review the proposed new program name(s), and revise if necessary.
- 2. Provide optional comments (to the ACGME if submitting the request, or to the transferring sponsor if sending the request back).
- 3. Either **Save and Submit to ACGME** for final approval and processing or **Send Back** the request to the transferring sponsor for revisions.

The submitted request will be reviewed by ACGME staff to ensure that changes conform to policy and standard operating procedures. The request will be effective immediately once approved by ACGME staff.

|                                                                                                    | Analysis                                                                                                    |                                                                                                    |                                                                                                    | Submit/Send Back ~                                                                                                    |
|----------------------------------------------------------------------------------------------------|----------------------------------------------------------------------------------------------------|----------------------------------------------------------------------------------------------------|----------------------------------------------------------------------------------------------------|----------------------------------------------------------------------------------------------------|
|                                                                                                    |                                                                                                    | Current                                                                                                    |                                                                                                    | Send Back                                                                                                    |
| Accreditation Status<br>Effective Date: Janu<br>Do residents rotate                                                                                                  | s: Continued Accreditation<br>lary 03, 2023<br>through this institution?: Yes                                                                                                    |                                                                                                    | Accreditation Status: Continued Accredit<br>Effective Date: January 03, 2023<br>Do residents rotate through this institut                                                                                                    | tation                                                                                                    |
| Participating Sites                                                                                                    |                                                                                                    | I                                                                                                    | Participating Sites                                                                                                    |                                                                                                    |
|                                                                                                    |                                                                                                    |                                                                                                    |                                                                                                    |                                                                                                    |
|                                                                                                    |                                                                                                    |                                                                                                    |                                                                                                    |                                                                                                    |
|                                                                                                    |                                                                                                    |                                                                                                    |                                                                                                    |                                                                                                    |
|                                                                                                    |                                                                                                    |                                                                                                    |                                                                                                    |                                                                                                    |
|                                                                                                    |                                                                                                    |                                                                                                    |                                                                                                    |                                                                                                    |
|                                                                                                    |                                                                                                    |                                                                                                    |                                                                                                    |                                                                                                    |
| Programs that have                                                                                                    | been selected to change sponsorship from                                                                                                    | [] to [-                                                                                                    | 1]                                                                                                    |                                                                                                    |
| Programs that have<br>rogram Code                                                                                                    | been selected to change sponsorship from<br>Current Program Name                                                                                                    | [] to [-                                                                                                    | 1 New Program Name                                                                                                    | Specialty                                                                                                    |
| Programs that have<br>rogram Code                                                                                                    | been selected to change sponsorship from<br>Current Program Name                                                                                                    | [] to [#                                                                                                    | 1 New Program Name                                                                                                    | Specialty<br>Allergy and immunology                                                                                                    |
| Programs that have<br>rogram Code                                                                                                    | been selected to change sponsorship from<br>Current Program Name                                                                                                    | [] to [-                                                                                                    | 1 New Program Name                                                                                                    | Specialty<br>Allergy and immunology                                                                                                    |
| Programs that have<br>Program Code<br>Programs changing                                                                                                    | been selected to change sponsorship from<br>Current Program Name<br>sponsorship that have current program to                                                                                                    | [] to [-                                                                                                    | New Program Name                                                                                                    | Specialty<br>Allergy and immunology                                                                                                    |
| Programs that have<br>Program Code<br>Programs changing<br>ADS has automatical<br>The new relation is id<br>new core program. If                                     | been selected to change sponsorship from<br>Current Program Name<br>sponsorship that have current program to p<br>ty selected a new core, primary subspecialty, or<br>lentified in the "New Core Relation" column be<br>that new core relation is not the correct the p         | [ ] to [<br>program relationships with a<br>r sponsoring program ("New C<br>low, When the receiving spon<br>rogram, please proceed with p     | Program that is not also changing sponsorshi<br>ore Relation') for programs that are changing sp<br>or has multiple programs that could serve as the<br>rocessing the sponsor change, and then contact of                                                          | Specialty     Allergy and immunology      ip  onsorship without their currently related program(s), new core relation, an asterisk appears next to the ADS staff to update the new core relation. |
| Programs that have<br>Program Code<br>Programs changing<br>ADS has automatical<br>The new relation is id<br>new core program. If<br>Program Code                     | been selected to change sponsorship from Current Program Name sponsorship that have current program to p ly selected a new core, primary subspecialty, or lentified in the "New Core Relation" column be that new core relation is not the correct the p Related Program Code   | r sponsoring program ("New C<br>low. When the receiving spons<br>rogram, please proceed with p<br>Related Type                                | New Program Name program that is not also changing sponsorshi ore Relation") for programs that are changing spo<br>for has multiple programs that could serve as the roccessing the sponsor change, and then contact of New Core Relation (* - indicates multiple  |                                                                                                    |
| Programs that have<br>Program Code<br>Programs changing<br>ADS has automatical<br>The new relation is id<br>new core program. If<br>rogram Code<br>tional Comments:  | been selected to change sponsorship from Current Program Name sponsorship that have current program to p ly selected a new core, primary subspecialty, or lentified in the "New Core Relation" column be that new core relation is not the correct the p Related Program Code 2 | r sponsoring program ('New C<br>low, When the receiving spon<br>rogram, please proceed with p<br>Related Type                                 | New Program Name  program that is not also changing sponsorshi  pror Relation') for programs that are changing spo pror has multiple programs that could serve as the processing the sponsor change, and then contact a  New Core Relation (* - indicates multiple | ip onsorship without their currently related program(s). new core relation, an asterisk appears next to the ADS staff to update the new core relation. ole choices )                              |
| Programs that have<br>Program Code<br>Programs changing<br>ADS has automatical<br>The new relation is id<br>new core program. If<br>Program Code<br>Hional Comments: | been selected to change sponsorship from Current Program Name sponsorship that have current program to p ly selected a new core, primary subspecialty, or lentified in the "New Core Relation" column that new core relation is not the correct the p Related Program Code      | program relationships with a<br>r sponsoring program ("New C<br>low, When the receiving spon<br>rogram, please proceed with p<br>Related Type | New Program Name program that is not also changing sponsorshi ore Relation") for programs that are changing spi for has multiple programs that could serve as the rocessing the sponsor change, and then contact of New Core Relation (* - indicates multiple      | ip Onsorship without their currently related program(s). rew core relation. an asterisk appears next to the ADS staff to update the new core relation. ole choices )                              |